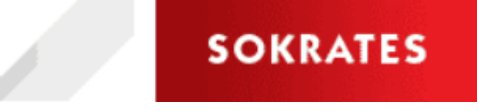

Besuchen Sie uns im Internet unter <u>http://sokrates.vobs.at</u> Autor: Ronny Steber Stand: 08.01.2025 **Export SchülerInnen-Grunddaten für anderes** Bundesland/ Import Schülerdaten aus anderem Bundesland

# Inhalt

| 1        | Vorbemerkungen                                 | 1      |
|----------|------------------------------------------------|--------|
| 2<br>2.1 | Exportieren der Grunddaten<br>Dynamische Suche | 1<br>2 |
| 2.2      | ,<br>Ausführen und Datei speichern             | 2      |
| 3        | Import der Grunddaten aus einer anderen Schule | 3      |
| 4<br>4.1 | Aufnahme in die Klasse<br>SchülerInnensuche    | 4      |
| 4.2      | Erste Klasseneinteilung                        | 5      |

# 1 Vorbemerkungen

Andere Bundesländer verwenden ebenfalls überwiegend Sokrates in der SchülerInnen-Verwaltung. Die Grunddaten der SchülerInnen können exportiert und mittels CSV-Datei im Email-Anhang an die Folgeschule versendet werden. Die Daten betreffen die Grunddaten der SchülerInnen.

Grundsätzlich funktioniert der Export/Import auch innerhalb des Bundeslandes! Z.B.: APS  $\leftarrow \rightarrow$  AHS/BHS Z.B. MS Bregenz  $\rightarrow$  Gymnasium Bregenz

Vor dem Import von Grunddaten MUSS zuerst über die SchülerInnensuche nach möglichen Datensätzen der SchülerInnen gesucht werden.

# 2 Exportieren der Grunddaten

Für den Export muss die entsprechende SCHÜLERKENNZAHL des zu exportierenden Schülers bekannt sein. Diese können über eine dynamische Suche gefunden werden oder im Informationsfenster des jeweiligen Schülers angezeigt und kopiert werden. Nummer markieren und mit STRG+C in den Speicher übernehmen.

| Grund                                         | daten |         |          |       |      |           |         |      |        |        |    |
|-----------------------------------------------|-------|---------|----------|-------|------|-----------|---------|------|--------|--------|----|
|                                               |       |         |          |       |      |           |         |      |        |        |    |
| Sara                                          |       |         | (8010)   |       | )25) | 1         |         |      |        |        |    |
| Ges                                           | Gel   | Dat     | SVI      | Ir .  | 5    | taatsb.   | Religio | n 1  | .Spr   | SPF    | AO |
| w                                             | 14.0  | 5.2013  |          | 0513  | Ös   | sterreich | römkath | . D  | eutsch |        |    |
| ZMR-                                          | Sync  | -Satz ۱ | /om 02   | 10.20 | 18   |           |         |      |        |        |    |
| Telefon 1 Telefon 2 Telefon 3 Email 1 Email 2 |       |         |          |       |      |           |         |      |        |        |    |
|                                               |       |         |          |       |      |           |         |      |        |        |    |
| Erzie                                         | ehun  | gsbei   | echtig   | te:   |      |           |         |      |        |        |    |
| Art                                           | 1     | Briefko | opf (Nar | ne)   |      |           |         | En   | tschei | ide an |    |
| Vater                                         |       |         |          |       |      |           |         | ne   | in     |        |    |
| Mutter                                        |       |         |          |       |      |           |         | ja   |        |        |    |
| Art                                           | PLZ   | Ort     | St       | raße  |      | Tel1      |         | Tel2 | EMai   | il     |    |
|                                               |       |         |          |       |      |           |         |      |        |        |    |
|                                               |       | -       |          |       |      | ~         | 1       |      |        |        |    |

2.1 Dynamische Suche

Über eine Schnittstelle werden die Daten exportiert.

LAUFENDES SCHULJAHR  $\rightarrow$  Laufendes Schuljahr  $\rightarrow$  Dynamische Suche

Kategorie: SCHNITTSTELLEN Name der Abfrage: 300 SCHÜLERGRUNDDATEN

Die vorgeschlagene Auswahl belassen → Zeile Bei Schülerkennzahl die zuvor gesuchte und übernommene Schülerkennzahl einfügen.

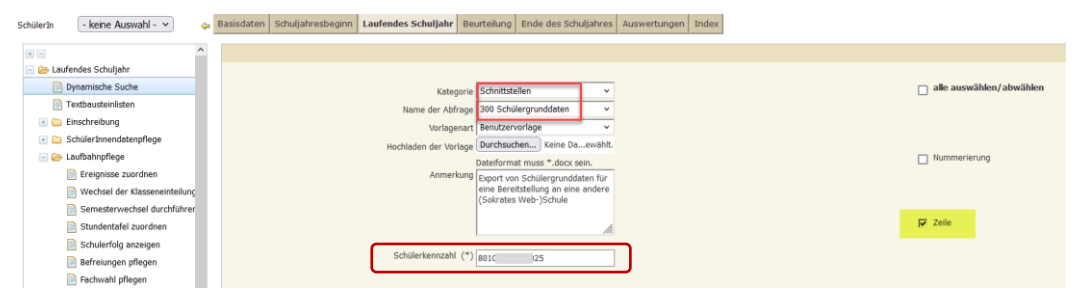

#### 2.2 Ausführen und Datei speichern

Nach dem Ausführen werden die exportierten Daten im Sokrates angezeigt:

|                            |                   |                     |                                 | 300 Schülergrunddaten      | gedruckt am: 07.01.2    | 025                      |                              |                               |
|----------------------------|-------------------|---------------------|---------------------------------|----------------------------|-------------------------|--------------------------|------------------------------|-------------------------------|
| Zeile                      |                   |                     |                                 |                            |                         |                          |                              |                               |
| 1 Schüler;8010             | )25;; 1           | Sara;;w; .05.201    | 3;Bludenz;A;Österreich;römkath. | ;D;;;;;; 513;;ZMR-Sync-Sa  | atz vom 02.10.2018; ;;; | ; ;- keine Auswahl -     |                              |                               |
| 2 Ergänzungsattribute;     | 3010              | 025;0;0;;;;;;;;;;0; | 0;0;;;;;;;                      |                            |                         |                          |                              |                               |
| 3 Schüleradresse;8010      | 25                | ;80117;Eigen;;;;    | ;Sara;                          | ;42134;;;;;;;;09.09.2019;0 | 1.01.3000;1;0;ZMR-Sync  | -Satz vom 02.10.2018;0;0 | );1;0;1;;;Sara               |                               |
| 3 Schüleradresse;8010      | 25                | ;80117;Mutter;;;;   |                                 | 42134;;+4366               | ;;;; @gmx.at;;;         | 05.2013;01.01.3000;0;1   | ;ZMR-Sync-Satz vom 02.10.20  | 018;1;0;0;1;1;;;Frau;         |
| 3 Schüleradresse;801(      | 25                | ;80117;Vater;;;;    |                                 | ;42134;;+4369              | ) s@                    | gmx.at;;; .05.2013;01.0  | 1.3000;0;0;ZMR-Sync-Satz voi | n 02.10.2018;0;0;0;0;1;;Herr; |
| 4 Laufbahn;8010            | 25;80             | 2;MS                | );2023;11.09.2023;05.07         | .2024;1a;05;5;0831         |                         |                          |                              |                               |
| 4 Laufbahn;8010            | 25;80             | 2;MS                | );2024;09.09.2024;04.07         | .2025;2a;06;6;0831         |                         |                          |                              |                               |
| 4 Laufbahn;8010            | 25;80             | L;VS                | 2019;09.09.2019;10.07.2020;10   | :;01;1;0102                |                         |                          |                              |                               |
| 4 Laufbahn;8010            | 25;80             | L;VS                | ;14.09.2020;09.07.2021;2c;02;2  | 2;0101                     |                         |                          |                              |                               |
| 4 Laufbahn;8010            | 25;80             | L;VS                | ;13.09.2021;08.07.2022;3c;03;3  | 3;0102                     |                         |                          |                              |                               |
| 4 Laufbahn;8010            | 25;80             | L;VS                | ;12.09.2022;07.07.2023;4c;04;4  | 4;0102                     |                         |                          |                              |                               |
| 1 - 11 von 11 Enträge      |                   |                     | 3                               | 15   50   100   Ale        |                         | _                        |                              |                               |
| Spaltenüberschrift Drucken | <b>⊘</b> Auswahik | iterien Drucken: 🗹  |                                 |                            |                         | Druck                    | Exportieren(CS) Export       | Exportieren(DOCX) Zurück      |
|                            |                   |                     |                                 |                            |                         |                          |                              | _                             |

| Offnen von Liste.csv × Sie möchten folgende Datei öffnen:     Iste.csv Vom Typ: CSV-Datei Von: www.sokrates-web.at | Die entsprechende Datei kann nun auf einem<br>Speicherort auf dem Gerät gespeichert werden.<br>Ein Name, der mit dem Zweck der Datei verbunden ist,<br>ist hilfreich.                                                                                                    |
|----------------------------------------------------------------------------------------------------|----------------------------------------------------------------------------------------------------|
| Wie soll Firefox mit dieser Datei verfahren?                                                                       | Bitle gelen Sie den Dateinamen an, unter dem die Datei grappichert werden sult Cryantizers V Neuer Ordner Die ming durchsuchen Die ming durchsuchen Die die ming durchsuchen Die die ming durchsuchen |

Die Datei wird nun als Anhang an eine Email an die Folgeschule versendet und die Grunddaten können dort importiert werden.

## 3 Import der Grunddaten aus einer anderen Schule

Die SchülerInnen-Daten können per Email empfangen und an einen wieder auffindbaren Ort gespeichert werden. Weitere Möglichkeiten via Drop-Box oder ähnlichen Datenübergabe-Verfahren sind ebenfalls möglich!

Der Import wird über die Basisdaten gemacht.

#### $\texttt{BASISDATEN} \rightarrow \texttt{Schnittstellen} \rightarrow \texttt{Daten} \text{ importieren}$

Import Typ: Schülerdaten

| SchülerIn                          | - keine Auswahl - 🗸          | 4    | Basisdaten | Schuljahresbeginn                                    | Laufendes Schuljahr | Beurteilung   | Ende des Schuljahres       | Auswertungen     | Index  |         |  |          |        |
|------------------------------------|------------------------------|------|------------|------------------------------------------------------|---------------------|---------------|----------------------------|------------------|--------|---------|--|----------|--------|
| + -                                |                              |      |            |                                                      |                     |               | Dateien importier          | en               |        |         |  |          |        |
| 🖻 🇀 Basisdaten 📑                   |                              |      |            |                                                      |                     |               |                            |                  |        |         |  |          |        |
| 📧 🧰 Gr                             | unddaten                     |      |            | Import Typ Schülerdaten 🗸                            |                     |               |                            |                  |        |         |  |          |        |
| 📧 🧰 So                             | hulen                        |      |            | Laden Dateiname Durchsuchen) Keine Datei ausgewählt. |                     |               |                            |                  |        |         |  |          |        |
| a 🕒 Lehrerinnen                    |                              |      |            |                                                      |                     |               |                            |                  |        |         |  |          |        |
| 📧 🧰 Ge                             | genstände                    |      |            | 🔮 Datei hochladen 🛛 🕹                                |                     |               |                            |                  |        |         |  |          |        |
| 📧 🧰 St                             | undentafeln                  |      |            | ← → ▼ ↑                                              |                     |               |                            |                  |        | Q       |  |          |        |
| 主 🧰 Schulspezifische Einstellungen |                              |      |            | Orregisi                                             | News Orders         |               |                            | R-               |        |         |  |          |        |
| 🗄 🧰 GI                             | 🗄 🧰 Globale Einstellungen    |      |            |                                                      | eren • Neuer Ordner |               | ^                          | 8-               | ••     | •       |  |          |        |
| 🗄 🧰 Ad                             | Iministration                |      |            | _ A                                                  | nleitungen ^        | Name          |                            | Änderungsdat     | tum    | Тур ^   |  |          |        |
| 📧 🧰 Da                             | itenkorrekturen              |      |            | 💻 Die                                                | ser PC              | 🛛 🗐 Grunddate | en Sara Muster für MS      | 07.01.2025 14:   | 46     | Micr    |  |          |        |
| s                                  | hnittstellen                 |      |            | 30                                                   | 0-Objekte           | 📓 Klausellist | e                          | 04.07.2023 14:   | 27     | Foxit   |  |          |        |
|                                    | anneestenen                  |      |            | Bi                                                   | Ider                | 옯 Schulbesu   | ¢                          | 10.10.2024 20:   | 48     | Foxit   |  |          |        |
|                                    | Ins Studentenmodul exportie  | eren |            |                                                      |                     | Stundenta     | felimport_01-VO (Standard) | 30.08.2018 21:   | 40     | Texto   |  |          |        |
|                                    | Dateien importieren          |      |            |                                                      | esktop              | Stundenta     | felimport_01-VS (Standard) | 12.09.2018 22:   | 20     | Texto   |  |          |        |
|                                    | Dateien importieren (gr. Wer | rte) |            | 🗎 D                                                  | okumente            | Stundenta     | felimport_21-NMS (Standard | ) 12.09.2018 22: | 20     | Textc ♥ |  |          |        |
|                                    | Deter enertiener             |      |            | n                                                    | ownloads Y          | <             |                            |                  |        | >       |  |          |        |
|                                    | Daten exportieren            |      |            |                                                      | Dateiname:          |               | ~                          | Alle Dateien     |        | ~       |  |          |        |
|                                    |                              |      |            |                                                      |                     |               |                            | Öffnen           | Abbrec | hen     |  | Import s | tarten |

Die Datei wird geöffnet und der Import wird gestartet.

Der Import-Erfolg wird angezeigt und muss mit OK bestätigt werden:

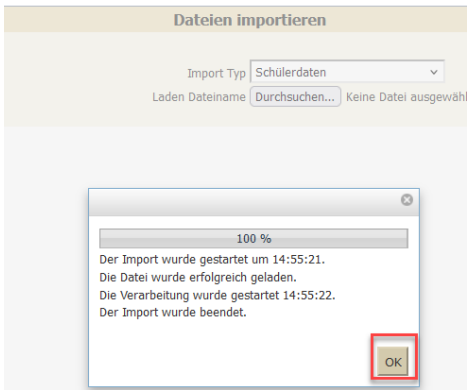

Sofern es keine anderweitigen Laufbahnen des selben Schülers/der selben Schülerin in VBG gibt (auch in der Vergangenheit), erfolgt keine weitere Fehlermeldung und die SchülerInnendaten wurden erfolgreich importiert.

Ansonsten erfolgt eine Fehlermeldung:

|               |                   |                      |     | Duntaliall |                          |       |           |
|---------------|-------------------|----------------------|-----|------------|--------------------------|-------|-----------|
| D             |                   | Hann                 |     | Protokoli  | A                        |       |           |
| Chart - 07.01 | 2025 15:00:20     | D Steher             |     |            | Cabilerdates: 12 Zeiles: |       |           |
| Start = 07.01 | 2025 15:00:29     | P. Steber            |     |            | 6 Ephlor                 |       |           |
| 2106 - 07.01  | .2023 13:00:29    | N.Steber             |     |            | o remer                  |       |           |
|               |                   |                      |     | Details    |                          |       | ^         |
| Status        | Meldung           |                      |     |            |                          |       |           |
| E             | Überlappende Schü | lerlaufbahn bei 801( | 025 |            |                          |       |           |
| E             | Überlappende Schü | lerlaufbahn bei 801( | 025 |            |                          |       |           |
| E             | Überlappende Schü | lerlaufbahn bei 801( | 025 |            |                          |       |           |
| E             | Überlappende Schü | lerlaufbahn bei 8010 | 025 |            |                          |       |           |
| E             | Überlappende Schü | lerlaufbahn bei 8010 | 025 |            |                          |       |           |
| E             | Überlappende Schü | lerlaufbahn bei 801( | 025 |            |                          |       |           |
|               |                   |                      |     |            |                          |       |           |
|               |                   |                      |     |            |                          |       |           |
|               |                   |                      |     |            |                          |       | ~         |
| <             |                   |                      |     |            |                          |       | >         |
|               |                   |                      |     |            |                          | OK EY | nortieren |

In diesem Fall muss gleich über die SCHÜLERINNENSUCHE (SCHULJAHRESBEGINN-) SchülerInnenaufnahme-> SchülerInnensuche) nach dem Schüler gesucht werden.

### 4 Aufnahme in die Klasse

Im Normalfall sind die Schülerdaten nun in der Sokrates-Datenbank eingespielt.

#### 4.1 SchülerInnensuche

Der Schüler muss nun jedoch noch über die SCHÜLERINNENSUCHE (SCHULJAHRESBEGINN→ SchülerInnenaufnahme→ SchülerInnensuche) gesucht werden.

Das Prozedere entspricht ab nun der üblichen Aufnahme von SchülerInnen (<u>Anleitung</u>).

### 4.2 Erste Klasseneinteilung

Mitunter sind die SchülerInnendaten nach dem Import bereits in der ersten Klasseneinteilung aufzufinden.